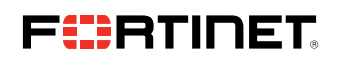

**DEPLOYMENT GUIDE** 

# Fortinet NGFW With Gigamon Inline

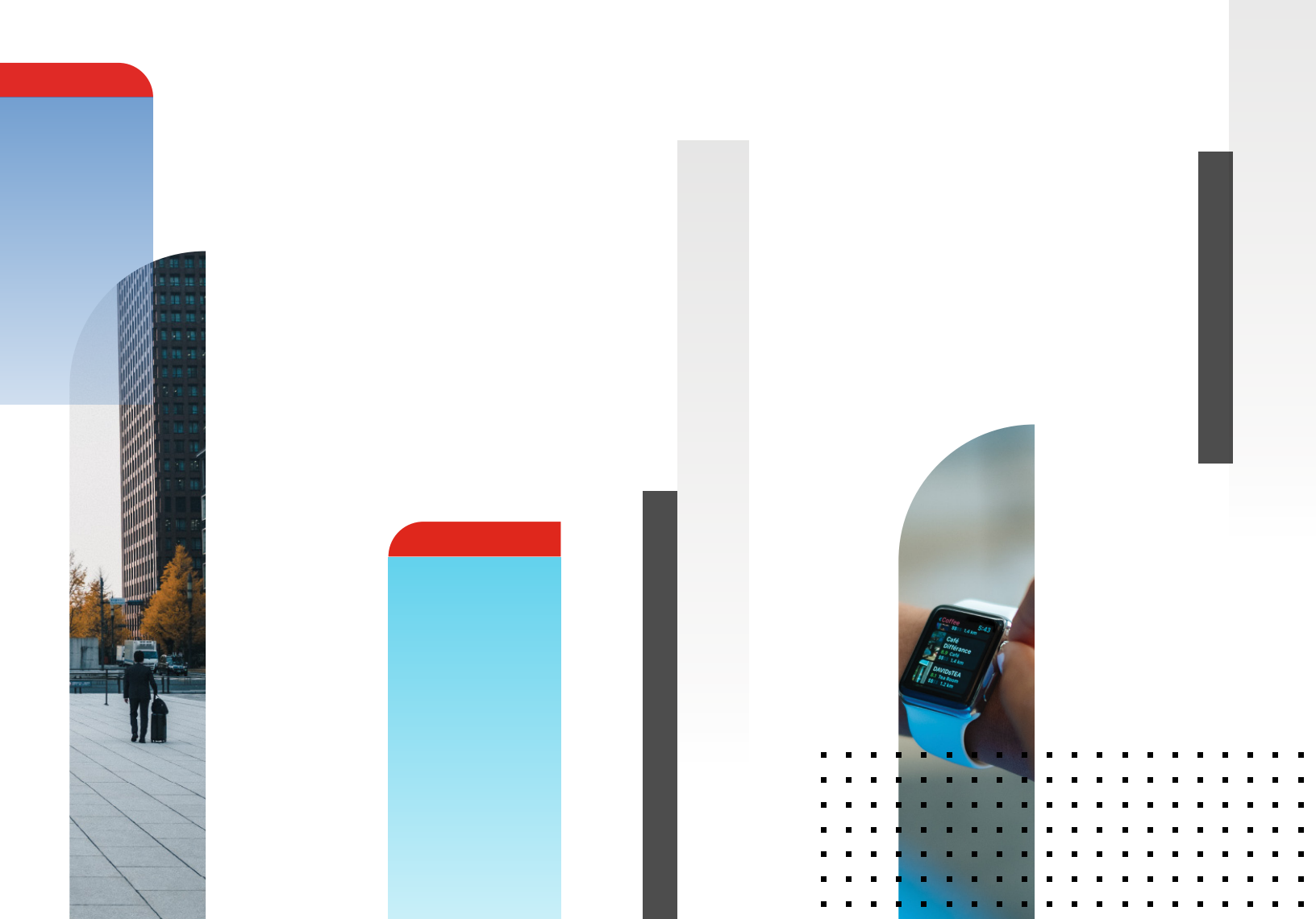

# **Table of Contents**

| Overview                                                           |
|--------------------------------------------------------------------|
| Solution Overview                                                  |
| Use Case 1: Inline Bypass (Virtual Wire Pair) Mode                 |
| Deployment Requirements 5                                          |
| Architecture Overview                                              |
| Access Credentials                                                 |
| Use Case 2: Inline SSL Solution With FortiGate                     |
| Architecture Overview                                              |
| Configurations                                                     |
| Configuring FortiGate NGFW: Virtual Wire Pair                      |
| Configuring FortiGate Virtual Wire Pair                            |
| The Following Steps Apply Only for Inline SSL Deployment 8         |
| Configure Web-filter Profile                                       |
| Configure Virtual Wire Policy                                      |
| Configure Interfaces for Inside and Outside Zone                   |
| Configure Static Default Mode 10                                   |
| Configure IPv4 Policy 11                                           |
| Configuring GigaVUE-HC2: Inline Network and Inline Tool Groups 12  |
| Configuring GigaVUE-HC2 Inline Network and Inline Tools 12         |
| Configuring the Inline SSL App (Only for Inline<br>SSL deployment) |

# Table of Contents (contd.)

|    | Configuring the Inline Traffic Flow Maps            | 21 |
|----|-----------------------------------------------------|----|
|    | Changing Inline Network Traffic Path to Inline Tool | 22 |
|    | Testing the Functionality of the FortiGate NGFWs    | 23 |
| Su | Immary and Conclusions                              | 25 |
| Av | ailable Documentation                               | 25 |
| Dc | ocumentation Feedback                               | 25 |
| Сс | ontacting Gigamon Support                           | 25 |
| Сс | ontacting Fortinet Support                          | 25 |

# Overview

Fortinet's award-winning next-generation firewalls (NGFWs) provide highperformance, consolidated security for end-to-end protection across the entire network. Through awareness of applications, users, and content within network traffic, FortiGate NGFWs offer comprehensive protection against known and unknown threats (e.g., ransomware, malicious botnets, zero-day, and encrypted malware). They offer scalable throughput of advanced security services, flexible network interfaces, and performance based on Fortinet's powerful security processors. The FortiOS operating system ensures superior price, performance, and security efficacy.

The GigaVUE-HC2 Series is part of the GigaSECURE® Security Delivery Platform from Gigamon. The GigaBPS module in the GigaVUE-HC2 Series provides bypass protection to the Fortinet 3020 NGFWs. The module leverages two levels of bypass protection: physical and logical. Physical bypass preserves network traffic, failing to wire in the event of a power outage. Logical bypass protects against inline tool failures that could disrupt network traffic. Bidirectional heartbeats monitor the health of the inline tool, and in the event of a loss of link or loss of heartbeat, the Gigamon-HC2 can bypass traffic around the failing tool. Alternatively, the Gigamon-HC2 can bring down the network link so that the traffic can be routed to a redundant network path. GigaBPS pertains specifically to fiber links. For copper bypass, Gigamon offers a GigaVUE-HC2 copper TAP module.

This module includes electrical relays that can be used for bypass protection.

Aside from the above, deploying FortiGate and Gigamon together has the following benefits:

# Traffic distribution for load sharing

Improves the scalability of inline security by distributing the traffic across multiple FortiGate NGFW appliances, allowing them to share the load and inspect more traffic.

# Agile deployment

Adds, removes, and/or upgrades FortiGate NGFW appliances without disrupting network traffic; converting FortiGate NGFW appliances from out-of-band monitoring to inline inspection on the fly without rewiring.

# Offload SSL Decryption

Offloading SSL decryption to the Gigamon solution has proven to be high performance and increased overall efficiency of the tools.

# Use Case 1: Inline Bypass (Virtual Wire Pair) Mode

Customers may need multiple FortiGate NGFW appliances to scale to the volume of traffic generated on their network. When the aggregate traffic exceeds the capacity of any single FortiGate NGFW, you must deploy multiple NGFWs with the ability to select traffic of interest, while bypassing the rest, and then distributing the selected traffic of interest among two or more NGFWs.

This distribution ensures all packets in a given TCP/UDP session go to the same group member. It also ensures that if any member of the group goes offline for any reason, the Gigamon-HC2 will distribute traffic among the remaining members, thereby ensuring availability of the security functions provided by the Fortinet NGFW.

Gigamon also gives the ability to test the configuration in an out-of-band mode called bypass with monitoring to allow complete confidence before going live. Switching from out-of-band to in-band is done by changing the setting in the inline network link, eliminating the need for physical change control procedures.

# **Solution Overview**

The solution tested and described in this guide is based on a standard active inline network and tool deployment where two or more Fortinet appliances are directly cabled to one GigaVUE-HC2 chassis. The solution was tested with one GigaVUE-HC2 visibility node, one GigaVUE-FM Fabric Manager, and a FortiGate appliance.

This section covers the following:

- Use Case
- Deployment Prerequisites
- Architecture Overview
- Access Credentials

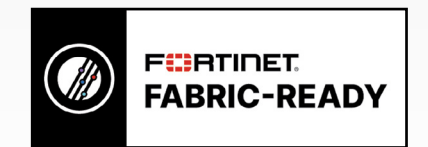

#### **Deployment Requirements**

The Gigamon plus Fortinet NGFW solution consists of the following:

- GigaVUE-HC2 chassis with GigaVUE-OS 5.7.00 software, one PRT-HC0-X24, and one TAP-HC0-G100C0 (a BPS-HC0 line card can also be used). One SMT-HC0 Gigasmart card with inline SSL License (for Inline SSL only).
- GigaVUE-FM version 5.7 software for GigaVUE-HC2 GUI configuration.
- Two FortiGate NGFW appliances. This includes the following:
  - FortiOS version 5.4.5

**NOTE:** This guide assumes all appliances are fully licensed for all features used, management network interfaces have been configured, and an account with sufficient admin privileges is used.

#### Architecture Overview

This section presents the combined solution using a GigaVUE-HC2 inline bypass module with a FortiGate NGFW appliance. The reference architecture in Figure 1-1 shows each component's position in the overall network infrastructure, where all network components and inline security tools are connected directly to the GigaVUE-HC2. This section presents the combined solution.

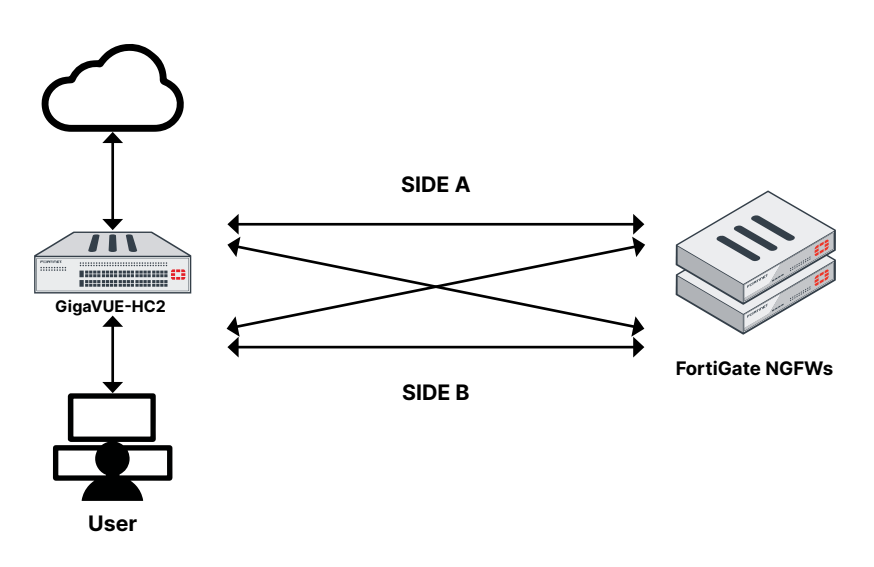

Figure 1-1: Gigamon Inline Bypass with FortiGate NGFW.

Notice in **Figure 1-1** that there is a sidedness to the architecture because data flows to and from Side A, where the clients reside, to Side B, where the internet and resources they request also reside.

**NOTE:** It is essential that you connect the inline network and inline tool device bridge links to the GigaVUE-HC2 correctly relative to Side A and Side B so that traffic is distributed correctly to the Fortinet devices of the inline tool group.

## **Access Credentials**

The default access credentials for the Gigamon GigaVUE-FM and FortiGate NGFW are as follows. Gigamon GigaVUE-FM access defaults:

- Username: admin
- Password: admin123A!
- There is no default management IP address

FortiGate NGFW access defaults:

- Username: admin
- Password: leaveblank
- Default management IP address: 192.168.1.99

**NOTE:** The GigaVUE-HC2 supports a graphical user interface (GUI) named H-VUE and a command-line interface (CLI). This document shows only the steps for configuring the GigaVUE-HC with GigaVUE-FM. For the equivalent H-VUE and CLI configuration commands, refer to the GigaVUE-OS H-VUE User's Guide and GigaVUE-OS CLI User's Guide, respectively, for the GigaVUE-OS 5.0 release.

# Use Case 2: Inline SSL Solution With FortiGate

Secure sockets layer (SSL)/transport layer security (TLS) encrypted traffic introduces security blind spots and hides advanced threats leading to a surge in threat. Enabling SSL inspection on the security tools leads to degradation in performance and consumption of intensive CPU. GigaSECURE Inline SSL solution can be deployed to offload processor-intensive decryption functions from security tools such as an NGFW to increase threat inspection effectiveness. The underlaying solution is a validated design that allows for integrating TLS decryption/encryption services and performs the inline deep packet inspection and remediation on the decrypted traffic using the FortiGate NGFW.

Gigamon Inline SSL solution requires the connected inline tools to preserve the Layer 2 information. This allows to switch the traffic back to the appropriate inline network pair on which the traffic was received. When a firewall/Layer 3 router that performs NAT/PAT or an explicit proxy is connected as an inline tool, the MAC/IP/Layer 4 information gets swapped based on the policy configured on the inline tool. This traffic, when received back at Gigamon with swapped layer information, is not correlated and the sessions are not established to process further.

The solution outlined here mitigates the above limitation. After performing SSL/TLS decryption, the decrypted traffic from Gigamon hits Fortinet's virtual wire interfaces for deep packet inspection. FortiGate preserves the Layer 2 information in the virtual wire mode, once deep packet inspection is performed, the traffic loops back from the virtual wire interfaces and is reencrypted. The encrypted traffic is now forwarded back on the appropriate inline network pair to the connected FortiGate's routed interface to perform firewall, routing, and/or VPN functionality.

#### **Architecture Overview**

This use case illustrates deploying GigaVUE-HC2 device for SSL decryption and FortiGate firewall in virtual wire pair for inspection and in NAT/Route mode for routing the user's traffic to the internet, as illustrated in **Figure 2-1**.

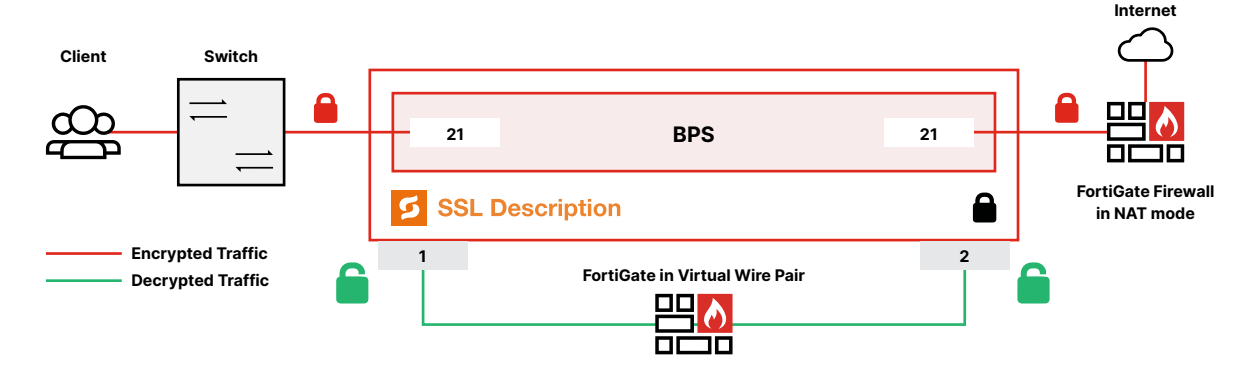

Figure 2-1: Gigamon Inline Solution with FortiGate NGFW.

The topology shows two separate instances of FortiGate: one as an inline tool and the other as a firewall. However, in the validation process, both of these modes are configured on a single NGFW hardware. A pair of interfaces are configured for virtual wire mode and are connected to GigaVUE-HC2 as an inline tool. FortiGate's Layer3 interface, which is configured in NAT/Route mode to route traffic, is connected to Gigamon on the inline network pair.

# Configurations

This chapter describes the configuration procedures for the GigaVUE-HC2 and FortiGate NGFW as an inline tool group solution through Gigamon's GigaVUE-FM. The procedures are organized as follows:

- FortiGate Configuration: Virtual Wire Pair
- Gigamon GigaVUE-HC2 Configuration: Inline Networks and Inline Tool Groups

The procedures configure the GigaVUE-HC2 to send live traffic to the FortiGate inline tool group, which will allow the use of FortiGate's NGFW protection capabilities.

Per best practices guidelines from FortiGate, the Gigamon GigaVUE-HC2 will be configured to distribute the traffic to the two Fortinet appliances in the inline tool group, assuring all traffic for any given client (by IP address) goes to the same member of the FortiGate inline tool group.

**NOTE:** This chapter assumes that you have connected the Fortinet appliances directly to GigaVUE-HC2 as shown in **Figure 1-1**. You should configure all GigaVUE-HC2 ports that connect the Fortinet appliances as port type Inline Tool. Furthermore, you should configure the GigaVUE-HC2 inline bypass ports connected to the network devices as Inline Network ports. For specific instructions on how to complete these tasks, refer to the User Guides and Technical Documentation in the <u>Customer Portal</u>.

**NOTE:** This chapter describes how to configure the FortiGate NGFW in NAT Mode using Virtual Wire Pairs. The FortiGate NGFW could instead be configured in Transparent Mode if needed.

# **Configuring FortiGate NGFW: Virtual Wire Pair**

The procedures described in this section apply to the highlighted area in the reference architecture diagram shown in Figure 3-1.

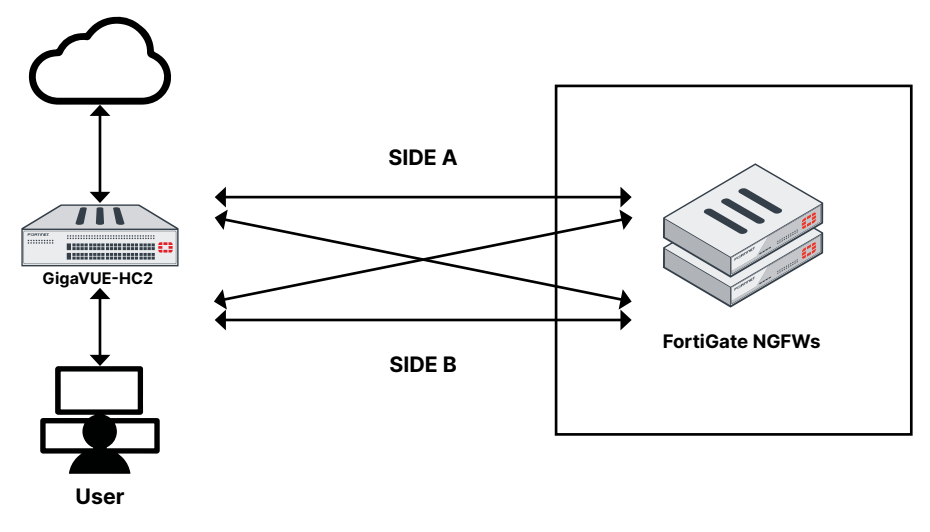

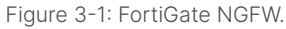

# **Configuring FortiGate Virtual Wire Pair**

To configure the FortiGate NGFW Virtual Wire Pair, perform the following steps for each FortiGate appliance. You can skip these steps if the Virtual Wire Pairs you wish to use are already configured.

- 1. In the FortiGate GUI, go to **Network > Interfaces**.
- 2. Click Create New and choose Virtual Wire Pair from the drop-down list. Refer to Figure 2-2.

| + Network           | ~            | 246       |
|---------------------|--------------|-----------|
| Interfaces          |              | A Edit    |
| DNS                 | Interface    | ew eut    |
| Packet Capture      | Zone         | Y Name    |
| SD-WAN              | Virtual Wire | Pair ort1 |
| SD-WAN Status Check | 0            | port2     |

Figure 2-2: Navigation to Virtual Wire Pair.

3. In the Name field, enter a name for the Virtual Wire Pair. Refer to Figure 2-3.

|                  | Virtualivvire |   |  |
|------------------|---------------|---|--|
| nterface Members | 🖸 port3       | × |  |
|                  | o port4       | × |  |
| -                | +             |   |  |
| /ildcard VLAN 🔘  |               |   |  |
|                  |               |   |  |
|                  |               |   |  |
|                  |               |   |  |

Figure 2-3: Creating the Virtual Wire Pair.

- 4. In the Interface Members box, click the plus (+) sign and choose the 2 ports you want to use.
- 5. Enable the **Wildcard VLAN** option if you are passing the traffic that is VLAN tagged. Click **OK**.
- 6. Repeat these steps on the next FortiGate NGFW.

# The Following Steps Apply Only for Inline SSL Deployment

#### **Configure Web-filter Profile**

To configure web-filter profile, perform the following steps:

- 1. In the FortiGate GUI, Security Profiles > Web Filter Profile.
- 2. Click the plus (+) sign to create a new web-filter profile.
- 3. Enter web-filter profile alias name UTM-profile.
- 4. Block social media and networking category.
- 5. Click OK to create new web-filter profile.

| <ul> <li>root             <li>New Web Filter Profile</li> </li></ul> FortiView <ul> <li>Name</li> <li>UTM-Profile</li> <li>Write a comment</li></ul>                                                                                | FortiGate 500E FG5H0E3                                                                                                    | 917900061                                                        | 20 | ? |
|----------------------------------------------------------------------------------------------------|----------------------------------------------------------------------------------------------------|------------------------------------------------------------------|----|---|
| FortiView   Pottoverk   Name   UTM-Profile   Write a comment   Policy & Objects   Security Profiles   Security Profiles   Proxy Options   SSL/SSH Inspection   Web Rating Overrides   Web Profile Overrides   Web Profile Overrides | 🎝 root 💌                                                                                                    | New Web Filter Profile                                           |    |   |
| ICAP Servers     Image: Allow tyles       User & Device     Image: Block       WiFi & Switch Controller     Image: Block       Image: Block tyles     Image: Block tyles                                                            | <ul> <li>▲ FortView</li> <li>&gt;</li> <li>♦ FortView</li> <li>&gt;</li> <li>♦ Network</li> <li>&gt;</li> <li>♦ Solicy &amp; Objects</li> <li>&gt;</li> <li>■ Security Profiles</li> <li>♥ Web Filter</li> <li>↑</li> <li>♥ Method Profile</li> <li>♥ Web Filter</li> <li>♥ Method Profile</li> <li>♥ Web Rating Overrides</li> <li>₩ Web Profile Overrides</li> <li>₩ User &amp; Device</li> <li>&gt;</li> <li>♥ WiFi &amp; Switch Controller</li> <li>&gt;</li> </ul> | New Web Filter Profile Name UTM-Profile Comments Write a comment |    |   |

#### **Configure Virtual Wire Policy**

To configure virtual wire policy, perform the following steps:

- 1. In the FortiGate GUI, go to Policy & Objects > IPv4 Virtual Wire Policy.
- 2. Click create new and select the direction (port5  $\rightarrow$  port6).
- 3. Enter policy name Alias Policy1.
- 4. Click + to filter the source IP address.
- 5. Click + to filter the destination IP address.
- 6. Click + to filter the traffic with destined TCP ports.
- 7. Click on web filter and select web-filter profile UTM-Profile.
- 8. Click OK to create the policy.

| ← → C 🔺 Not se         | ecure   http | ₩.//10.115.89.160/ng/firev | all/policy/policy/virtual-wire/edi | t/?vdom=root |  |  |  | ☆ |  |
|------------------------|--------------|----------------------------|------------------------------------|--------------|--|--|--|---|--|
| FortiGate 500E         | FG5H0E3      | 917900061                  |                                    |              |  |  |  | 1 |  |
| 👌 root                 | •            | New Policy                 |                                    |              |  |  |  |   |  |
| FortiView              | > ^          | N. COLOR                   |                                    |              |  |  |  |   |  |
| 🕂 Network              | >            | Name                       | Vwire-Policy1                      |              |  |  |  |   |  |
| System                 | >            | Virtual Wire Pair          | port5                              |              |  |  |  |   |  |
| Policy & Objects       | ~            | Source                     | I all                              | ×            |  |  |  |   |  |
| IPv4 Policy            |              | Destination Address        | 🕒 all                              | ×            |  |  |  |   |  |
| IPv4 Virtual Wire Pair | *            | Schedule                   | always                             | •            |  |  |  |   |  |
| Policy                 |              | Service                    | ALL                                | ×            |  |  |  |   |  |
| Explicit Proxy Policy  |              | Action                     | ✓ ACCEPT Ø DENY ₽                  | LEARN        |  |  |  |   |  |
| IPv4 Access Control Li | st           | C IL D CL                  |                                    |              |  |  |  |   |  |
| IPv4 DoS Policy        |              | Security Profiles          |                                    |              |  |  |  |   |  |
| Addresses              |              | Web Filter                 | UTM-Profile                        | •            |  |  |  |   |  |
| Internet Service Datab | oase         | ICAP C                     | Q Search                           | +            |  |  |  |   |  |
| Services               |              | Proxy Options              | WEB UTM-Profile                    |              |  |  |  |   |  |
| Schedules              |              | SSL/SSH Inspection C       | MEB default                        |              |  |  |  |   |  |
| Virtual IPs            |              | Logging Options            | web monitor-all                    |              |  |  |  |   |  |
| IP Pools               |              | Log Allowed Traffic        | O Security Events All Session      | ons          |  |  |  |   |  |

#### Configure Interfaces for Inside and Outside Zone

To configure the interfaces for inside and outside zone, perform the following steps:

1. In the FortiGate GUI, go to **Network > Interfaces**.

- 2. Select **port3 → Edit**, configure Interface alias name as Inside\_zone.
- 3. Configure IP address as 172.16.6.1 and subnet mask as 255.255.255.0.

| FortiGate 500E FG5                                                                                      | HOE39                      | 17900061                                                                                                    | ?1 | ? |
|----------------------------------------------------------------------------------------------------|----------------------------|----------------------------------------------------------------------------------------------------|----|---|
| 💩 root                                                                                                  | •                          | Edit Interface                                                                                                    |    |   |
| FortiView  Vetwork  Interfaces  Explicit Proxy  WAN LLB  WAN Status Check  WAN LLB Profes               | > ☆                        | Interface Nameport3 (70:4C:A5:45:C0:98)Alias                                                                                                    |    |   |
| Static Routes<br>Policy Routes<br>RIP<br>OSPF<br>BGP<br>Multicast                                       |                            | Address<br>Addressing mode Manual DHCP Dedicated to FortiSwitch<br>IP/Network Mask. 172.16.6.1/255.255.255.0<br>Restrict Access<br>Administrative Access MITTPS PING FMG-Access CAPWAP SSH<br>SNMP RADIUS Accounting                                                                                                    |    |   |
| System Solary & Objects Solary Profiles User & Device WiFi & Switch Controller Int Log & Report Monitor | ><br>><br>><br>><br>><br>> | C DHCP Server  Networked Devices Device Detection  Admission Control  Security Mode None  Miscellaneous  Sen Outgoing Compactings to Botted Sites Dirable Dirable Dir |    |   |
| 0                                                                                                    |                            | Scan Outgoing Connections to Bother Sites Disable Block Monitor OK Cancel Untitled - Paint                                                                                                    |    |   |

- 4. Select **port9 → Edit**, configure Interface alias name as outside\_zone.
- 5. Configure IP address as 192.168.50.3 and subnet mask as 255.255.255.0.

| 👌 root                    | • | Edit Interface                                                  |  |
|---------------------------|---|-----------------------------------------------------------------|--|
| FortiView                 | > |                                                                 |  |
| + Network                 | ~ | Interface Name porty (70:4C-35:45:C0:9E)                        |  |
| Interfaces                | 습 | Allas Outside_zone                                              |  |
| Explicit Proxy            |   | Lins Status Up o                                                |  |
| WAN LLB                   |   | Yerual Domain root                                              |  |
| WAN Status Check          |   | Role 🚯 LAN 👻                                                    |  |
| WAN LLB Rules             |   |                                                                 |  |
| Static Routes             |   | Address                                                         |  |
| Policy Routes             |   | Addressing mode Manual DHCP Dedicated to FortiSwitch            |  |
| RIP                       |   | IP/Network Mask 192.168.50.3/255.255.255.0                      |  |
| OSPF                      |   | Restrict Access                                                 |  |
| BGP                       |   | Administrative Access @ HTTPS @ PING EMG-Access CAPWAP SSH      |  |
| Multicast                 |   | SNMP RADIUS Accounting                                          |  |
| System                    | > | DHCPServer                                                      |  |
| Policy & Objects          | > | Networked Devices                                               |  |
| Security Profiles         | > |                                                                 |  |
| Luser & Device            | > |                                                                 |  |
| TWIFI & Switch Controller | > | Admission Control                                               |  |
| Log & Report              | > | Security Mode                                                   |  |
| C Monitor                 | > | Miscellaneous                                                   |  |
|                           |   | Scan Outgoing Connections to Botnet Sites Disable Block Monitor |  |
| 0                         |   | OK                                                              |  |

#### **Configure Static Default Route**

To configure the static default route, perform the following steps:

- 1. In the FortiGate GUI, go to **Network > Static Routes**.
- 2. Create new, enter destination address as 0.0.0.0 and subnet mask as 0.0.0.0.
- 3. Select the device as port9 (Outside\_zone).
- 4. Enter gateway IP as 192.168.50.2 and click OK to create default route.

| a root                     | • | New Static Route           |                                                                                                    |
|----------------------------|---|----------------------------|----------------------------------------------------------------------------------------------------|
| FortiView                  | > |                            |                                                                                                    |
| + Network<br>Interfaces    | ~ | Destination <b>U</b>       | Submet         Named Address         Internet Service           0.0.0.0/0.0.0         Image: Construct Service         Image: Construct Service |
| Explicit Proxy             |   | Gateway                    | 192.168.50.2                                                                                                    |
| WAN LLB                    |   | Administrative Distance () | 10                                                                                                    |
| WAN Status Check           |   | Comments                   | // 0/255                                                                                                    |
| WAN LLB Rules              |   | Status                     | C Enabled O Disabled                                                                                                    |
| Static Routes              | ☆ | Advanced Options           |                                                                                                    |
| Policy Routes              |   | -                          |                                                                                                    |
| RIP                        |   |                            | OK Cancel                                                                                                    |
| OSPF                       |   |                            |                                                                                                    |
| BGP                        |   |                            |                                                                                                    |
| Multicast                  |   |                            |                                                                                                    |
| System                     | > |                            |                                                                                                    |
| Policy & Objects           | > |                            |                                                                                                    |
| Security Profiles          | > |                            |                                                                                                    |
| 🚨 User & Device            | > |                            |                                                                                                    |
| 奈 WiFi & Switch Controller | > |                            |                                                                                                    |
| Log & Report               | > |                            |                                                                                                    |
| C Monitor                  | > |                            |                                                                                                    |

# **Configure IPv4 Policy**

To configure IPv4 policy, perform the following steps:

- 1. In the FortiGate GUI, go to **Policy & Objects > IPv4 Policy**.
- 2. Click New  $\rightarrow$  enter policy Alias as IPv4-Policy.
- 3. Select **port3** as Incoming interface from the drop-down menu.
- 4. Select **port9** as outgoing interface from the drop-down menu.
- 5. Click + to filter the source IP address.
- 6. Click + to filter the destination IP address.
- 7. Click + to filter the traffic with destined TCP ports.
- 8. Select Action as Accept and click OK to create the policy.

| FortiGate 500E FG5H0                                                                                                    | 3917900061                                                                                                    | 11 ? [] admin |
|----------------------------------------------------------------------------------------------------|----------------------------------------------------------------------------------------------------|---------------|
| 👌 root                                                                                                    | New Policy                                                                                                    |               |
| FortiView     FortiView     FortiView     FortiView     System     Policy & Objects     FortiPolicy     Explicit Proxy Policy     Explicit Proxy Policy     IPv4 Access Control List     Ibv6 Policy | Name     IPV4-Policy       Incoming Interface                                                                                                    |               |
| Addresses<br>Internet Service Database<br>Services<br>Schedules<br>Virtual IPs<br>IP Pools                                                                                                    | NAT O       Security Profiles       Web Filter       ICAP       SSL/SSH Inspection                                                                               |               |
| Traffic Shapers<br>Traffic Shaping Policy<br>▲ Security Profiles ><br>▲ User & Device ><br>❤ WiFi & Switch Controller >                                                                              | Logging Options         Log Allowed Traffic       Security Events         All Sessions         Comments       Write a comment         Enable this policy       C |               |
| Log & Report >                                                                                                    | • OK Cancel                                                                                                    |               |

## **Configuring GigaVUE-HC2: Inline Network and Inline Tool Groups**

This section covers configuring the GigaVUE-HC2 for all inline network and inline tool elements that you will use to create traffic flow maps. There are some configuration differences depending upon whether you are using BPS (Bypass fiber) or BPC (Bypass copper) interfaces for inline bypass. This section explains these differences. The configuration consists of the following procedures:

- 1. Configuring the GigaVUE-HC2 Inline Network and Inline Tools
- 2. Configuring the Inline Traffic Flow Maps
- 3. Testing the Functionality of the FortiGate NGFW

The configuration procedures described in this section apply to the highlighted area in Figure 2-4.

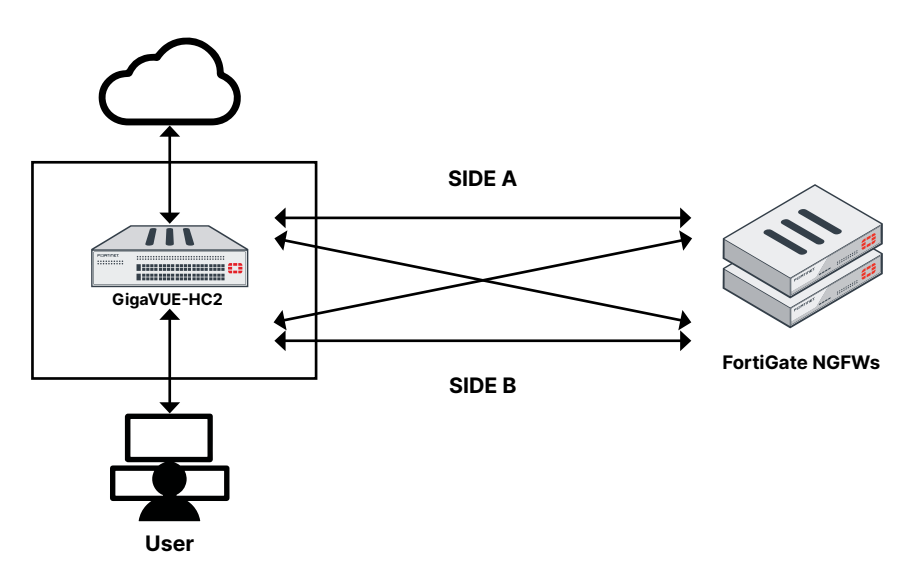

Figure 2-4: Gigamon GigaVUE-HC2 configurations.

# **Configuring GigaVUE-HC2 Inline Network and Inline Tools**

This section describes the steps needed to configure inline network bypass pairs and an inline network group for those pairs. As the enterprise infrastructure grows, you can add additional inline network pairs to the inline network group. The basic steps are as follows:

Step 1: Configure the Inline Network Bypass Pair

Step 2: Configure the Inline Network Group (if applicable)

Step 3: Configure the Inline Tools

**NOTE:** This section assumes all the ports to which the network devices are connected are set as Inline Network port types. For specific instructions on completing these tasks, refer to the User Guides and Technical Documentation in the Customer Portal.

#### Step 1: Configuring the Inline Network Bypass Pair

- 1. Select the GigaVUE-HC2 from the list of physical nodes that GigaVUE-FM is managing.
- 2. Select Inline Bypass > Configuration Canvas.

| oigaVUE-FM                                                        | HC2-F08-11 (H Series) Last synce                                                                                      | d at 2019-08-19 12:46:16  |              |                    | Q                   |            | 3 8          | admin - 🌣 🚱          |
|-------------------------------------------------------------------|----------------------------------------------------------------------------------------------------|---------------------------|--------------|--------------------|---------------------|------------|--------------|----------------------|
| HOME<br>A Overview<br>Workflows                                   | Inline Flows Inline Netwo                                                                                             | rks Inline Network Groups | Inline Tools | Inline Tool Groups | Inline Serial Tools | Heartbeats | Redundancies | Configuration Canvas |
| 🚓 Node Topology                                                   | Search Device                                                                                                    | STATUS STATISTICS         |              |                    |                     |            |              | TROUBLESHOOT         |
| TRAFFIC<br>Ports<br>W Maps<br>GigaSMART®<br>Physical Intelligence | <ul> <li>+HC2-F08-11</li> <li>Tinline Network Bundle</li> <li>Tinline Network LAG</li> <li>Tinline Network</li> </ul> |                           |              |                    |                     |            |              |                      |
| 🗭 Inline Bypass                                                   |                                                                                                    |                           |              |                    |                     |            |              |                      |
| Active Visibility                                                 |                                                                                                    |                           |              |                    |                     |            |              |                      |
| 🛄 Chassis                                                         |                                                                                                    |                           |              |                    |                     |            |              |                      |
| 🚨 Roles and Users                                                 |                                                                                                    |                           |              |                    |                     |            |              |                      |
| <b>A</b> → Health                                                 |                                                                                                    |                           |              |                    |                     |            |              |                      |
| Settings                                                          |                                                                                                    |                           |              |                    |                     |            |              |                      |

Figure 2-5a: Inline Networks page.

**NOTE:** If there is a bypass combo module in the GigaVUE-HC2, there will be four preconfigured Inline Network port pairs as shown in **Figure 2-5b**. If your network is 1G or 10G fiber, use one of these preconfigured inline bypass pairs and move on to Step 2. If your network is 1G copper, perform the following steps.

| 🚳 GigaVUE-FM                                                                                  | HC2-1 F08-33 (H Series) Last syr                                                                           | nced at 2019-08-19 12:51:15 |            | ۵                                                                                                    |          | C | 💾 admin- 🌣 😯                  |
|-----------------------------------------------------------------------------------------------|----------------------------------------------------------------------------------------------------|-----------------------------|------------|----------------------------------------------------------------------------------------------------|----------|---|-------------------------------|
| номе                                                                                          | Flexible Inline Can                                                                                        |                             |            |                                                                                                    |          |   | Delete Solution Deploy Cancel |
| 🔒 🔒 Overview                                                                                  | NEW                                                                                                    | 🛱 Delete 🥒 Clear Canvas     | ↓ Import ① | ◆ Export ① ☑ Autofill other direction VLAN Table                                                        | Settings |   |                               |
| ₩ Workflows<br>▲ Node Topology                                                                | Flex Map<br>OOB Copy                                                                                       |                             |            |                                                                                                    |          |   |                               |
| TRAFFIC                                                                                       | Search Device                                                                                              |                             |            |                                                                                                    |          |   |                               |
| <ul> <li>➡ Ports</li> <li>₩ Maps</li> <li>☑ GigaSMART®</li> <li>④ App Intelligence</li> </ul> | + HC2-1-F08-33 Inline Network Bundle Inline Network LAG                                                    |                             | 1          | Create an Inline Network<br>Start with your actioning inline network or create<br>a new inline network. |          | 7 | -                             |
| <ul> <li>Inline Bypass</li> <li>Active Visibility</li> <li>SYSTEM</li> <li>Chassic</li> </ul> | Inline Network     default_inline_net     default_inline_net     default_inline_net     default_inline_net |                             | 2          | Add a map<br>Build your traffic flows with maps.                                                        | 5        | ] |                               |
| Roles and Users                                                                               | Inline Tool     PAN1     Tool2     Tool3                                                                   |                             | 3          | Choose a tool<br>Complete and deploy by choosing tools which you                                        |          | 8 | 1-                            |

Figure 2-5b: Inline Network port pairs.

3. Click the plus (+) sign next to Inline Network. Refer to Figure 2-5b.

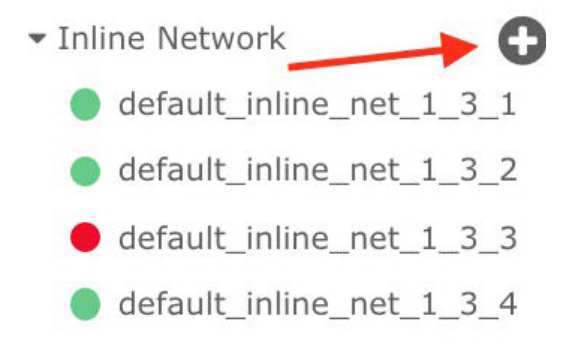

Figure 2-5b: Inline Networks sub default inline list.

- 4. On the new Properties page, do the following, and then click **Save** when you are done.
  - In the Alias field, type an alias that will help you remember which network link this Inline Network bypass pair represents. For example, InLineNet1.
  - Click **Port Editor** and choose desired network ports and make them **Inline Network** and check **Enable**.

|                          |              |                 |                 | _        |                          |           |
|--------------------------|--------------|-----------------|-----------------|----------|--------------------------|-----------|
|                          | Quick Po     | rt Editor       |                 | OK Close | Properties               | OK Cancel |
| NEW                      | Quick search |                 |                 |          | Configuration            |           |
| Flex Map                 |              |                 |                 |          |                          |           |
| ООВ Сору                 | 1/1/x15      | port alias      | Network \$      | Enable   | Allas                    |           |
|                          | 1/1/x16      | port alias      | Network +       | Enable   | mineveri                 |           |
| - HC2-1-F08-33           | 1014         |                 |                 | 10 F     | Comment                  |           |
| Inline Network Bundle    | 1/2/x1       | port alias      | Tool            | U Enable | Comment                  |           |
| ▼ Inline Network LAG     | 1/2/x2       | port alias      | Hybrid<br>Stack | Enable   | Port Editor              |           |
|                          | 1/2/x3       | port alias      | Circuit         | Enable   | Port A                   |           |
| default_inline_net_1_3_1 |              | porcunos        | Inline Network  |          | Select inline Network    |           |
| default_inline_net_1_3_2 | 1/2/x4       | port alias      |                 | Enable   |                          |           |
| default_inline_net_1_3_3 | 1/2/x5       | port alias      | (Network 🗘      | Enable   | Select inline Network    |           |
| default_inline_net_1_3_4 |              |                 |                 |          |                          |           |
| - Inline SSL APP         | 172730       | port alias      | Network ¥       | Chable   | Traffic Path             |           |
| - Inline Tool            | 1/2/x7       | port alias      | Network 🕴       | Enable   | Bypass                   |           |
| Tool1                    | 1/2/x8       | port alias      | Network +       | Enable   | Link Failure Propagation |           |
| Tool2                    |              |                 |                 |          |                          |           |
| • Tool3                  | 1/2/x9       | port alias      | Network \$      | U Enable |                          |           |
| Tool4                    | 1/2/x10      | port alias      | Network 0       | 🔲 Enable |                          |           |
| Tool5                    | 1/2/x11      | port alias      | Network \$      | Enable   |                          |           |
|                          |              | ge and a second |                 |          |                          |           |

Figure 2-6a: Inline Network option under Quick Port Editor.

Select the port for **Port A** and **Port B** by using the drop-down list or by typing the port label in the Port A field for the A side port and same thing for the B side as it is represented in the network topology diagram shown in **Figure 1-1**.

**Important:** It is essential for Side A and Side B of the GigaVUE-HC2 to match with Side A and Side B of the FortiGate NGFW. If they don't match, the traffic distribution or the Inline Tool Group will not work correctly. Retain the default selection in Traffic Path and Link Failure Propagation.

Note: You'll need at least two ports to make an inline network.

- Select **Physical Bypass** (if available). This minimizes packet loss during traffic map changes.
- 5. Leave Redundancy Profile to None.
- 6. Repeat these steps for all other network links.
- 7. Click Save.

**NOTE:** Traffic Path is set to Bypass to prevent packet loss until the inline tool groups and maps have been set up. After the inline tool groups and maps are configured, the traffic path can be set to inline tool as described in the subsequent section.

8. Repeat these steps for all other network links (if applicable).

|                                                                                        | Flexible Inline Canvas                                                         |                                                                                                    | Properties OK Cancel                                                         |
|----------------------------------------------------------------------------------------|--------------------------------------------------------------------------------|----------------------------------------------------------------------------------------------------|------------------------------------------------------------------------------|
|                                                                                        | NEW                                                                            | Delete                                                                                                   | Configuration                                                                |
| N Workflows                                                                            | Flex Map<br>OOB Copy                                                           |                                                                                                    | Alias                                                                        |
|                                                                                        | Search Device                                                                  |                                                                                                    | InlineNet1                                                                   |
| l Ports<br>f Maps<br>5 GigaSMART®                                                      | HC1-F08-19     Inline Network Bundle     Inline Network LAG     Inline Network | 1 Create an inline Network<br>Start with your existing inline network or create<br>a new inline network. | Comment<br>Comment<br>Port Editor                                            |
| <ul> <li>App Intelligence</li> <li>Inline Bypass</li> <li>Active Visibility</li> </ul> | default_inline_net_1_2_1     default_inline_net_1_2_2                          |                                                                                                    | Port A                                                                       |
| STEM<br>Chassis<br>Roles and Users                                                     | Inline SSL APP     Inline Tool     Inline Tool Group     Heartbeat             | 2 Add a map<br>Build your traffic flows with maps.                                                       | Traffic Path<br>Byposs                                                       |
| Health<br>Settings                                                                     | default<br>• Negative Heartbeat<br>• Redundancy                                |                                                                                                    | Link Failure Propagation     Physical Dypass     Redundancy Profile     none |
| ≣ Logs<br>® Debug<br>9 Get Started                                                     | TIB Pathway     GigaStream™     Orts                                           | 3<br>Choose a tool<br>Complete and deploy by choosing tools which you<br>want to send your traffic to.   |                                                                              |
| O About                                                                                | Network     Tool     Hybrid     Stark                                          |                                                                                                    |                                                                              |

Figure 2-6b: Flexible Inline Canvas.

#### Step 2: Configuring the Inline Network Group

To configure the inline network group (if applicable), do the following:

1. In Flexible Inline Canvas, click the plus sign next to Inline Network Bundle.

|                                | Flexible Inline Canvas   |                                                                            | Delete Solution Deploy Cancel |
|--------------------------------|--------------------------|----------------------------------------------------------------------------|-------------------------------|
|                                | NEW                      | B Delete de Clear Canvas de Autofili other direction VLAN Table O Settings |                               |
| N Workflows<br>& Node Topology | Flex Map<br>OOB Copy     |                                                                            |                               |
|                                | Search Device            | >                                                                          |                               |
| Ports                          | ▼ HC1-F08-19             |                                                                            |                               |
| W Maps                         | • Inline Network Bundle  | Create an Inline Network                                                   |                               |
| GIPASMART®                     | Inline Network LAG       | Start with your existing inline network or create                          |                               |
|                                | - Inline Network         |                                                                            |                               |
|                                | default_inline_net_1_2_1 |                                                                            |                               |
|                                | default_inline_net_1_2_2 |                                                                            |                               |
|                                | • Inline SSL APP         |                                                                            |                               |
|                                | - Inline Tool            | Add a map                                                                  |                               |
|                                | - Inline Tool Group      | Build your traffic flows with maps.                                        |                               |
|                                | • Heartbeat G            |                                                                            |                               |
|                                | default                  |                                                                            |                               |
|                                | • Negative Heartbeat     |                                                                            |                               |
|                                | • Redundancy             |                                                                            |                               |
|                                | • IB Pathway             | Choose a tool                                                              |                               |
|                                | - GigaStream™ G          | 5 Complete and deploy by choosing tools which you                          |                               |
| Get Started                    | · Ports                  |                                                                            |                               |
| D shout                        | Network                  |                                                                            |                               |
|                                | + Tool                   |                                                                            |                               |
|                                | Hybrid                   | •                                                                          |                               |
|                                | << > Stack               |                                                                            |                               |

Figure 2-6c: Inline Network Bundle selection.

- 2. In the Alias field, type an alias that represents the inline network group. For example, FortiGate-A\_NGroup.
- 3. From the Inline Network field, select the inline network as shown in **Figure 2-7** or start typing any portion of the alias associated with Inline Network you want to add to the Inline Network Group.

| HOME                                                                                            | Flexible Inline Canvas                                                                                                    |                                   |                                                                                                    |   | Properties                                                                    | OK Cancel |
|-------------------------------------------------------------------------------------------------|----------------------------------------------------------------------------------------------------|-----------------------------------|----------------------------------------------------------------------------------------------------|---|-------------------------------------------------------------------------------|-----------|
| A Overview N Workflows                                                                          | NEW<br>Flex Map<br>DDB Conv                                                                                                 | 🛢 Delete 🖉 Clear Canvas 🕏 Autofii | other direction VLAN Table Settings                                                                  |   | Configuration                                                                 |           |
| A Nobe topology<br>TRAFFIC<br>Ports<br>Maps<br>GiggSSMART®<br>App Intelligence<br>Tollog Rynass | Search Device Search Device HC1-F08-19 Inline Network Bundle Inline Network LAG Inline Network Gefault_inline_net_1_2_1     | 1                                 | Create an Inline Network<br>Start with your outing inline network or create<br>a new inline network. | - | Palokto A, NGroup<br>Infline Networks<br>Infline Gelaut, inline, net, 1, 2, 1 |           |
| Active Visibility SYSTEM Chassis Actives and Users Health                                       | default_inline_net_1_2_2     Inline SSL APP     Inline Tool     Inline Tool     Toline Tool     Heartbeat     default       | 2                                 | Add a map<br>build your traffic flows with maps.                                                     | - |                                                                               |           |
| C settings<br>SUPPORT<br>H≣ Logs<br>C Debug<br>O Get Started<br>O About                         | Negative Heartbaat     Redundancy     Redundancy     GigaStream <sup>114</sup> Ports     Network     Note     Yord     Yord | 3                                 | Choose a tool<br>Complete and depty by theorem to which you<br>want to send your staffs to.          |   |                                                                               |           |
| javascript:void(0)                                                                              |                                                                                                    |                                   |                                                                                                    |   | 1                                                                             |           |

Figure 2-7: Inline Network selection.

- 4. Continue adding inline networks until all port pairs are in the Inline Networks Field.
- 5. Click **OK** when done.

| HOME             | Flexible Inline Canvas                                                  |          |                |                  |                  |                                    |                       |
|------------------|-------------------------------------------------------------------------|----------|----------------|------------------|------------------|------------------------------------|-----------------------|
| 🔒 Overview       | NEW                                                                     | 🛍 Delete | 🖉 Clear Canvas | Autofill other d | lirection        | VLAN Table                         | Settings              |
| 🎦 Workflows      | Flex Map                                                                |          |                |                  |                  |                                    |                       |
| 🚓 Node Topology  | ООВ Сору                                                                |          |                |                  |                  |                                    |                       |
| TRAFFIC          | Search Device                                                           |          |                |                  |                  |                                    |                       |
| Ports            | ▼ HC1-F08-19                                                            |          |                |                  |                  |                                    |                       |
| <b>\I</b> ſ Maps | - Inline Network Bundle                                                 |          |                | 4                | Creat            | te an Inline                       | Network               |
| 5 GigaSMART®     | <ul> <li>PaloAlto-A_NGroup</li> <li>default_inline_net_1_2_2</li> </ul> |          |                |                  | Start v<br>a new | vith your existi<br>inline network | ing inline netw<br><. |
| App Intelligence | default_inline_net_1_2_1                                                |          |                |                  |                  |                                    |                       |

Figure 2-8: Finished list of Inline Network groups.

#### Step 3: Configuring the Inline Tools

This section describes the steps necessary to define the inline tool port pairs and the inline tool group that will be used in the traffic flow map defined in **Configuring the Traffic Flow Map with a Pass All Rule**.

1. In Flexible Inline Canvas, click the plus sign next to **Inline Tool**.

| 🞯 GigaVUE-FM                                                 | HC1-F08-19 (H Series) Last synced at 20                                        | 119-04-17 15:13:51                    |                                                                                  |          | Q 🌓 C 🗒                                                               | admin • ? |
|--------------------------------------------------------------|--------------------------------------------------------------------------------|---------------------------------------|----------------------------------------------------------------------------------|----------|-----------------------------------------------------------------------|-----------|
| HOME                                                         | Flexible Inline Canvas                                                         |                                       |                                                                                  |          | Properties                                                            | OK Cancel |
| A Overview                                                   | NEW                                                                            | 🛢 Delete 🛷 Clear Canvas 🗹 Autofil oth | er direction VLAN Table 🔷 Settings                                               |          | Configuration                                                         |           |
| ド Workflows                                                  | Flex Map<br>OOB Copy                                                           |                                       |                                                                                  |          | Alias                                                                 |           |
| TRACCIC                                                      | Search Device                                                                  |                                       |                                                                                  |          | Alias                                                                 |           |
| Ports                                                        | <ul> <li>default_inline_net_1_2_2</li> <li>default_inline_net_1_2_1</li> </ul> |                                       | Create an Inline Network                                                         | <b>I</b> | Comment                                                               |           |
| GigaSMART®                                                   | Inline Network LAG     Inline Network                                          |                                       | Start with your existing inline network or create<br>a new inline network.       | . 8      | Port Editor                                                           |           |
| <ul> <li>Inline Bypass</li> <li>Active Visibility</li> </ul> | Inline SSL APP     Inline Tool                                                 |                                       |                                                                                  |          | No available inline tool ports                                        | •         |
| SYSTEM                                                       | Inline Tool Group     Heartbeat     default                                    | 2                                     | Add a map<br>Build your traffic flows with maps.                                 | 8        | Port B<br>No available inline tool ports                              | •         |
| Roles and Users                                              | Negative Heartbeat     Redundancy                                              |                                       |                                                                                  |          | Enabled Failover action                                               |           |
| SUPPORT                                                      | GigaStream™                                                                    |                                       | Channestan                                                                       |          | Tool Bypass                                                           | •         |
| i≣ Logs<br>® Debug                                           | Ports     Network     Tool                                                     | 3                                     | Complete and deploy by choosing tools which you<br>want to send your traffic to. | -        | automatic                                                             | *         |
| Get Started<br>About                                         | Hybrid     Stack                                                               |                                       |                                                                                  |          | Inline tool sharing mode<br>Enable (Additional tags on the tool side) |           |
|                                                              | Inline Network     Inline Tool                                                 |                                       |                                                                                  |          | Flex Traffic Path To Inline Tool                                      | -         |

Figure 2-9: Inline Tool creation.

2. Click Port Editor and choose desired ports and make them Inline Tool and check Enable. Press OK.

| 🛞 GigaVUE-FM     |                        | at 2019-04-17 15:13:5                                                                                           | 1<br>E dia a    |                           |           | Q 🥂 C 💾 admin- 0                          |
|------------------|------------------------|----------------------------------------------------------------------------------------------------|-----------------|---------------------------|-----------|-------------------------------------------|
| номе             |                        | QUICK POP                                                                                                    | tEditor         |                           | OK Close  | Properties OK Cancel                      |
| A Overview       | NEW                    | Quick search                                                                                                    |                 |                           |           | Configuration                             |
| 🏷 Workflows      | Flex Map               | 1                                                                                                    |                 |                           |           |                                           |
| 👍 Node Topology  | ООВ Сору               | 1/1/x10                                                                                                    | from_HC2_F08-06 | Network 0                 | Enable    | Alias                                     |
| TRAFFIC          | Search Device          | 1/1/x11                                                                                                    | PAN.1           | Inline Tool               |           | A035                                      |
| 🚔 Ports          | default_inline_net_1_2 | 1/1/+12                                                                                                    |                 | A Naturck                 | @ Eastele | Comment                                   |
| `₩ Maps          | Ucraul_Initie_fiet_1_2 | 0.0412                                                                                                    | PAN-2           | Tool                      | er chable |                                           |
| 💋 GigaSMART®     | Inline Network LAG     | 1/2/x1                                                                                                    | port alias      | Hybrid<br>Stack           | Enable    | Port Editor                               |
| App Intelligence | * Inline SSL APP       | 1/2/x2                                                                                                    | port alias      | Circuit<br>Inline Network | 🗎 Enable  | Port A                                    |
| Inline Bypass    | ▼ Inline Tool          | 1/2/x3                                                                                                    | port alias      | Inline Tool               | Cnable    | No available inline tool ports +          |
|                  | ✓ Inline Tool Group    | 1/2/x4                                                                                                    | port alias      | Network 0                 | Enable    | Port B                                    |
| Chassis          | + Heartbeat            | 1/2/x5                                                                                                    | port alias      | Inline Network \$         | 💷 Enable  | No available inline tool ports *          |
| Roles and Users  | default                | 1/2/x6                                                                                                    | port alias      | Inline Network \$         | Enable    |                                           |
| Ar Health        | * Redundancy           | 1/2/x7                                                                                                    | port alias      | Inline Network 0          | Enable    | Failover action                           |
| Settings         | ▼ IB Pathway           | 1/2/x8                                                                                                    | port allas      | [Inline Network \$        | Enable    | Tool Bypass •                             |
| SUPPORT          | ▼ GigaStream™          | 1/3/g1                                                                                                    | port alias      | Inline Network            | 🗷 Enable  | Recovery Mode                             |
| i≣ Logs          | Ports     Network      | 1/3/g2                                                                                                    | port alias      | Inline Network \$         | 🗷 Enable  | automatic                                 |
| G Get Stagrad    | + Tool                 | 1/3/g3                                                                                                    | nort allar      | Network 🗘 🕄               | Enable    |                                           |
| About            | + Hybrid               | 10141                                                                                                    | houranas        |                           | C Cashia  | Enable (Additional tags on the tool side) |
|                  | Stack                  | 173/g4                                                                                                    | port alias      | Network 🗘 🛛               | w Enable  | Flex Traffic Path                         |
|                  | Inline Network         | 1/3/g5                                                                                                    | port alias      | Network 0                 | Enable    | To Inline Tool ·                          |
| <                | runne rool             | 1000 C 1000 C 1000 C 1000 C 1000 C 1000 C 1000 C 1000 C 1000 C 1000 C 1000 C 1000 C 1000 C 1000 C 1000 C 1000 C |                 |                           |           |                                           |

- 3. In the Alias field, type an alias that will help you remember which inline tool this inline tool pair represents. For example, FortiGate.
- 4. In the Ports section, specify the ports as follows:
  - vSide B in the network diagram

For the network diagram, refer to **Figure 1-1**.

Important: It is essential for Port A and Port B to match Side A and Side B of the inline network port pairs, respectively.

- 5. Check Enable under Regular Heartbeat.
- 6. Leave the default setting for the remaining configuration options.

|              | Flexible Inline Canvas                    |                                          |                                                                                  |     | Properties                                | OK Cancel |
|--------------|-------------------------------------------|------------------------------------------|----------------------------------------------------------------------------------|-----|-------------------------------------------|-----------|
|              | NEW                                       | 🛢 Delete 🥒 Clear Canvas 🗟 Autofill other | direction VLAN Table Settings                                                    |     | Allas                                     |           |
| N Workflows  | Flex Map<br>OOB Copy                      |                                          |                                                                                  |     | Comment                                   |           |
|              | Search Device                             | 0                                        |                                                                                  |     | Comment                                   |           |
|              | - HC1-F08-19                              |                                          | Create an Inline Network                                                         |     | Port Editor                               |           |
|              | • Inline Network Bundle                   | 1                                        | Start with your existing inline network or create                                | 2   | Port A                                    |           |
| S GigaSMART® | PaloAlto-A_NGroup                         |                                          | a new inline network.                                                            | • • | 1/1/1/1                                   |           |
|              | default_inline_net_1_2_2                  |                                          |                                                                                  |     |                                           |           |
|              | Contraction Contraction                   |                                          |                                                                                  |     | Port B                                    |           |
|              | Inline Network LAG                        |                                          |                                                                                  |     | 1/1/x12                                   | *         |
|              | • Inline Network                          |                                          |                                                                                  |     | G. Fuchled                                |           |
|              | - Inline SSL APP                          | 2                                        | Add a map                                                                        | 8   | 2 Enabled                                 |           |
|              | Inline Tool                               |                                          | build your trainic nows with maps.                                               |     | Failover action                           |           |
|              | - Inline Tool Group                       |                                          |                                                                                  |     | Tool Bypass                               | •         |
|              | • Heartbeat C                             |                                          |                                                                                  |     | Bermery Mode                              |           |
| 🗘 Settings   | derault                                   |                                          |                                                                                  |     |                                           |           |
|              | • Negative Heartbeat                      |                                          |                                                                                  |     | automatic                                 | •         |
|              | • Redundancy                              | 3                                        | Choose a tool                                                                    |     | Inline tool sharing mode                  |           |
|              | - IB Pathway                              |                                          | Complete and deploy by choosing tools which you<br>want to send your traffic to. |     | Enable (Additional tags on the tool side) |           |
|              | ▼ GigaStream™                             |                                          |                                                                                  |     | Flex Traffic Path                         |           |
|              | - Ports                                   | 0                                        |                                                                                  |     | To Inline Tool                            | •         |
|              | <ul> <li>Network</li> <li>Teal</li> </ul> |                                          |                                                                                  |     | Regular Heartbeat                         |           |
|              | 1001                                      |                                          |                                                                                  |     | Ø Enable                                  |           |

Figure 2-10: Inline Tool Pair configuration.

- 7. Click Save.
- 8. Repeat steps 2 through 6 for all additional FortiGate NGFWs.

**NOTE:** The failure action for this inline tool is **ToolBypass**. This means that the GigaVUE-HC2 will not send traffic to this inline tool if it is considered to be in a failure mode. The online help fully describes other options for the inline tool. The other options have very different effects on the overall traffic flow. If you have not enabled the heartbeat feature, the failover action will only take place if one of the inline tool port links goes down.

#### Step 4: Configuring the Inline Tool Group

To configure the inline tool group, do the following:

1. In Flexible Inline Canvas, click the plus (+) sign next to Inline Tool Group. Refer to Figure 2-11.

| 🎯 GigaVUE-FM                                                                                                    | HC1-F08-19 (H Series) Last synced at 20                                                                    | 19-04-17 15:13:51                          |                                                                                                    |   | Q 🧔                                                                                  | св  | admin• ?  |
|----------------------------------------------------------------------------------------------------|----------------------------------------------------------------------------------------------------|--------------------------------------------|----------------------------------------------------------------------------------------------------|---|--------------------------------------------------------------------------------------|-----|-----------|
| HOME                                                                                                    | Flexible Inline Canvas                                                                                     |                                            |                                                                                                    |   |                                                                                      |     | OK Cancel |
| Overview     Workflows     A Node Topology                                                                      | NEW<br>Flex Map<br>OOB Copy                                                                                | Delete     Clear Canvas     Autofill other | direction VLAN Table Ø Settings                                                                        |   | Alias<br>IT-GRP_PAN1-PAN2                                                            |     |           |
| TRAFFIC<br>Ports<br>W Maps<br>GigaSMART®<br>App Intelligence<br>Intelligence                                    | Searth Device    default_inline_net_1_2_1  Inline Network LAG  Inline Network  Inline SSL APP  Inline Tool | 1                                          | Create an Inline Network<br>Start with your oxisting inline network or create<br>a new inline network. |   | Comment<br>Comment<br>Inline Tools<br>Jelect inline tools<br>Tree PaloAtto1<br>Equal | •   | -         |
| <ul> <li>Active Visibility</li> <li>System</li> <li>Chassis</li> <li>Roles and Users</li> <li>Health</li> </ul> | PaloAlto1     Inline Tool Group     Heartbeat     default     Negative Heartbeat                           | 2                                          | Add a map<br>Build your traffic flows with maps.                                                       | - | Inline Spare Tool Select Inline tools Enabled Release Spare If Possi Failover Action | ble |           |
| <ul> <li>Settings</li> <li>SUPPORT</li> <li>i≣ Logs</li> <li>Debug</li> </ul>                                   | Redundancy     ID Pathway     GigaStream <sup>(m)</sup> Ports     Network                                  | 3                                          | Choose a tool<br>Complete and deploy by choosing tools which you<br>want to send your traffic to.      |   | Failover Mode<br>Spread<br>Minimum Healthy Group Siz                                 | 0   | •         |
| Get Started     About                                                                                           | Tool     Hybrid     Stack     Inline Network     Inline Tool                                               |                                            |                                                                                                    |   | Hash<br>advanced<br>Flex Traffic Path<br>To Inline Tool                              |     | •         |

Figure 2-11: Inline Tool Group configuration.

- 2. In the Alias field, type an alias that describes the inline tool groups. For example, IT-GRP\_FGT1-FGT2.
- In the Ports section, click the Inline tools field and select all the inline tools for this group from the list of available inline tools. There is an option to select an Inline spare tool. When you select this option, it becomes the primary failure action for this inline tool group.

- 4. In the Configuration section, do the following:
  - Select Enable.
  - Select Release Spare If Possible if applicable.
  - Retain the defaults for Failover Action, Failover Mode, and Minimum Healthy Group Size.
  - Select Advanced for Hash.
- 5. Click OK.

#### Configuring the Inline SSL App (Only for Inline SSL deployment)

The following steps are required starting 5.7 to configure Inline SSL App.

1. Under Configuration Canvas, click the plus (+) sign next to Inline SSL.

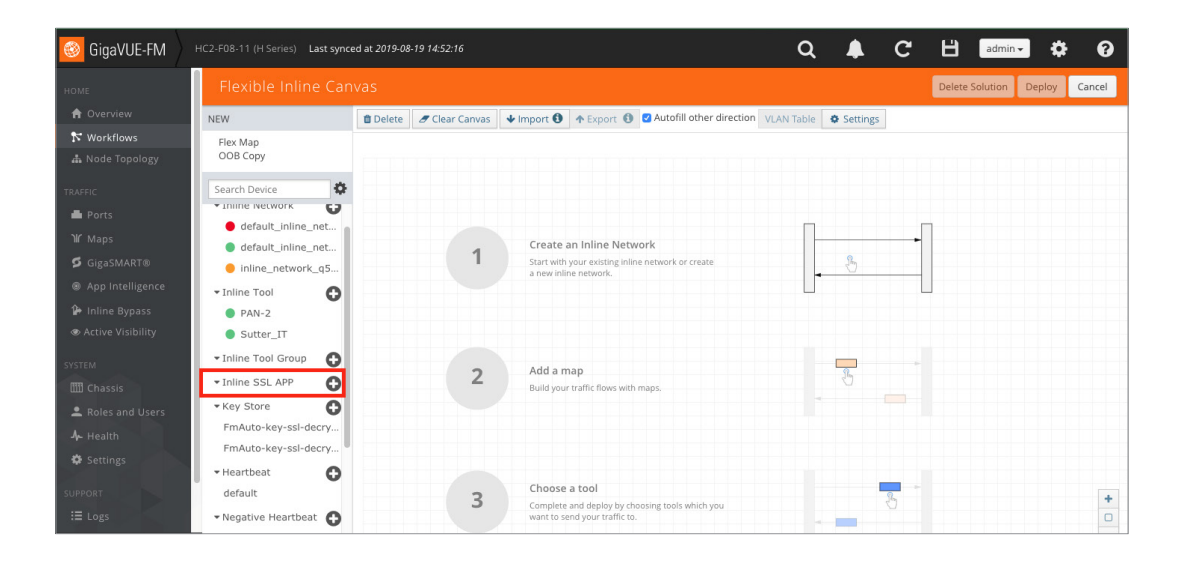

2. From the new pop-up window on the left, choose your SSL-app options.

|                       | Flexible Inline Canvas                                             |          |                |                                                                            |                           |                                                        | OK Cancel |
|-----------------------|--------------------------------------------------------------------|----------|----------------|----------------------------------------------------------------------------|---------------------------|--------------------------------------------------------|-----------|
|                       | NEW                                                                | B Delete | # Clear Canwas | ♦ Import ④ ♦ Export ④ 🛛 Autofill othe                                      |                           |                                                        |           |
|                       | Flex Map<br>OOB Copy                                               |          |                |                                                                            | Alias *                   | Alias                                                  |           |
| narric<br>🏝 Ports     | Search Device                                                      | 3        |                |                                                                            | 03 engines                | Select GS engines.                                     |           |
|                       | default_inline_net_1_3_1                                           |          |                | Create an Inline Network                                                   | 33L Monitor Mode          | Disable - O                                            |           |
| GigaSMART®            | inline_network_q5_q6                                               |          |                | Start with your existing inline network or create<br>a new inline network. | ➤ Deployment Type         |                                                        |           |
| Active Visibility     | PAN-2                                                              |          |                |                                                                            | Deployment Type           | Keychain Password Add new keys Inbound Outbound Hybrid |           |
|                       | Inline Tool Group     Inline SSL APP                               |          | 2              | Add a map<br>Build your traffic frees with mans                            | ✓ Advanced                |                                                        |           |
| Roles and Users       | • Key Store                                                        |          |                |                                                                            | > Configurations          |                                                        |           |
| In Health In Settings | FmAuto-key-ssl-decrypt-app-df93<br>FmAuto-key-ssl-decrypt-app-Sa7f |          |                |                                                                            | > Traffic Path            |                                                        |           |
|                       | Heartbeat     default                                              | ·        | 3              | Choose a tool                                                              | > Security Exceptions     |                                                        |           |
| ≣ Logs<br>⊪ Debug     | • Negative Meartbeat                                               |          |                | want to send your traffic to.                                              | > Whitelist/Blacklist     |                                                        |           |
|                       | Redundancy     IB Pathway                                          |          |                |                                                                            | > Policy Rules            |                                                        |           |
|                       | • GigaStream***                                                    |          |                |                                                                            | > Network Access          |                                                        |           |
|                       | Ports     Network                                                  |          |                |                                                                            | > Decryption Port Mapping |                                                        |           |
|                       | • Tool                                                             |          |                |                                                                            | > Trust Store             |                                                        |           |
|                       | Stack     Inline Network                                           |          |                |                                                                            | > TCP Settings            |                                                        |           |
|                       | // Inline Tool                                                     |          |                |                                                                            | N                         |                                                        |           |

- 3. Here are the options that can be chosen for basic setup.
  - Alias > Pick Any Name SSL-app.
  - From the **GS Engines** drop-down, choose the one available.
  - Leave SSL Monitor Mode to Disable.

- Click Keychain Password and add a password and select Auto login. Press OK.
- Choose **Deployment Type** to **Outbound**.
- Click Add New Keys.
  - Either Generate Certificate or Copy and Paste Private Key and Certificate.
- Under Advanced, open each option one by one and choose desired config.
- For Configurations, choose **Default Action** as **Decrypt** and other options as desired.
- Under Traffic Path, leave options at default.
- Under Security Exceptions, choose desired option. In this case, we choose Self Signed certificate to Decrypt.
- Add Whitelist/BlackList if needed.
- Under Policy Rules, click Add a Rule.
  - Pick Category > financial\_services.
  - Add another rule Pick Category > health\_and\_medicine.
- Under Network Access, choose DHCP or IP Address.
- Under **Decryption Port Mapping**, click **Add Port Map** if you need to change port 443 to port 80 after decryption.
- For Trust Store, either choose to Append or Replace.
- Choose desired **TCP Settings** or leave them default.
- Under Miscellaneous (Global Settings), choose Min and Max SSL/TLS version and Connection Reset Action.
- Click OK.

The multiple screenshots below only highlight the options we selected for this scenario. These can vary based on different deployment requirements.

|                       |                                              | ок | Cancel |
|-----------------------|----------------------------------------------|----|--------|
|                       |                                              |    |        |
| Alias *               | ssl-ann                                      |    |        |
| GS engines            | an opp                                       |    |        |
| do engines            |                                              |    |        |
| SSL Monitor Mode      | Disable 🗸                                    |    |        |
| ✓ Deployment Type     |                                              |    |        |
|                       | Keychain Password Add new keys               |    |        |
| Deployment Type       | 🗋 Inbound 🧿 Outbound 🔿 Hybrid                |    |        |
| Certificate Authority |                                              |    |        |
|                       | SigningFor Key Pair Alias Delete             |    |        |
|                       | Finality Fmauto-key-ssi-decrypt-app-dr93     |    |        |
|                       | secondary FmAuto-key-ssl-decrypt-app-5a7f    |    |        |
|                       |                                              |    |        |
| ✓ Advanced            |                                              |    |        |
| ✓ Configurations      |                                              |    |        |
| Comgutations          |                                              |    |        |
| Default Action        | O Decrypt ○ No Decrypt                       |    |        |
| URL cache miss action | O Decrypt ○ No Decrypt ○ Defer               |    |        |
| Tool Fail Action      | Bypass Tool O Drop Connection                |    |        |
| Tool bypass           | Decrypted SSL Traffic 👔                      |    |        |
|                       | No Decrypted SSL Trattic  Non-SSL TCP Taffic |    |        |
|                       | ~                                            |    |        |

Figure 2-12a: SSL app configuration.

|                                                                                              | ок | Cancel |
|----------------------------------------------------------------------------------------------|----|--------|
| > Traffic Path                                                                               |    |        |
| ✓ Security Exceptions                                                                        |    |        |
| Self signed certificate O Decrypt O Drop                                                     |    |        |
| Invalid certificate O Decrypt O Drop                                                         |    |        |
| Expired certificate O Decrypt O Drop                                                         |    |        |
| Revocation CRL                                                                               |    |        |
| Revocation OCSP                                                                              |    |        |
| > Whitelist/Blacklist                                                                        |    |        |
| ✓ Policy Rules                                                                               |    |        |
| Add a Rule                                                                                   |    |        |
| Category X                                                                                   |    |        |
| Value     Interfaces       * Rule 2 <ul> <li>Decrypt</li> <li>No Decrypt</li> </ul>          |    |        |
| Category     ×       Value     health_and_medicine                                           |    |        |
| ✓ Network Access                                                                             |    |        |
| Network access is used for getting URL categorization updates. Default mode uses a local DB. |    |        |

Figure 2-12b: SSL app configuration.

|                                                                                                    | ок | Cancel |
|----------------------------------------------------------------------------------------------------|----|--------|
| Category     A       Value     financial_services <b>×</b> Rule 2 <ul> <li>Obcrypt</li> <li>No Decrypt</li> <li>Value</li> <li>kealth_and_medicine</li> <li>Category</li> <li>X</li> </ul> |    |        |
| ✓ Network Access                                                                                                    |    |        |
| Network access is used for getting URL categorization updates. Default mode uses a local DB.  GigaSMART 1/4/e1  Network Access Configuration O None O DHCP O IP Address                    |    |        |
| Decryption Port Mapping                                                                                                    |    |        |
| Priority User-defined Port Maps Add Port Map Delete All ID 1 X In Port 443 Out Port 80  Default Out Port Default Out Port                                                                  |    |        |
| > Trust Store                                                                                                    |    |        |
| > TCP Settings                                                                                                    |    |        |
|                                                                                                    |    |        |

Figure 2-12c: SSL app configuration.

# **Configuring the Inline Traffic Flow Maps**

This section describes the high-level process for configuring traffic to flow from the inline network links to the inline FortiGate tool group, allowing you to test the deployment functionality of the Fortinet appliances within the group. Perform the following steps:

Step 1: Configure the Traffic Flow Map with a Pass All Rule

Step 2: Change Inline Network Traffic Path to Inline Tool

After completing these steps, you will be ready to test the deployment of the FortiGate appliances. Refer to **Testing the Functionality of the FortiGate NGFWs**, which describes the test procedure.

#### Step 1: Configure the Traffic Flow Map with an Inline Bypass Rule

This section describes the configuration of a traffic flow map between the Inline Network Group and the Inline Tool Group.

- This section walks you through the configuration of a traffic flow map between the Inline Network Group and the Inline Tool Group.
  - 1. In Flexible Inline Canvas, Drag and Drop Inline Network group that was created earlier.

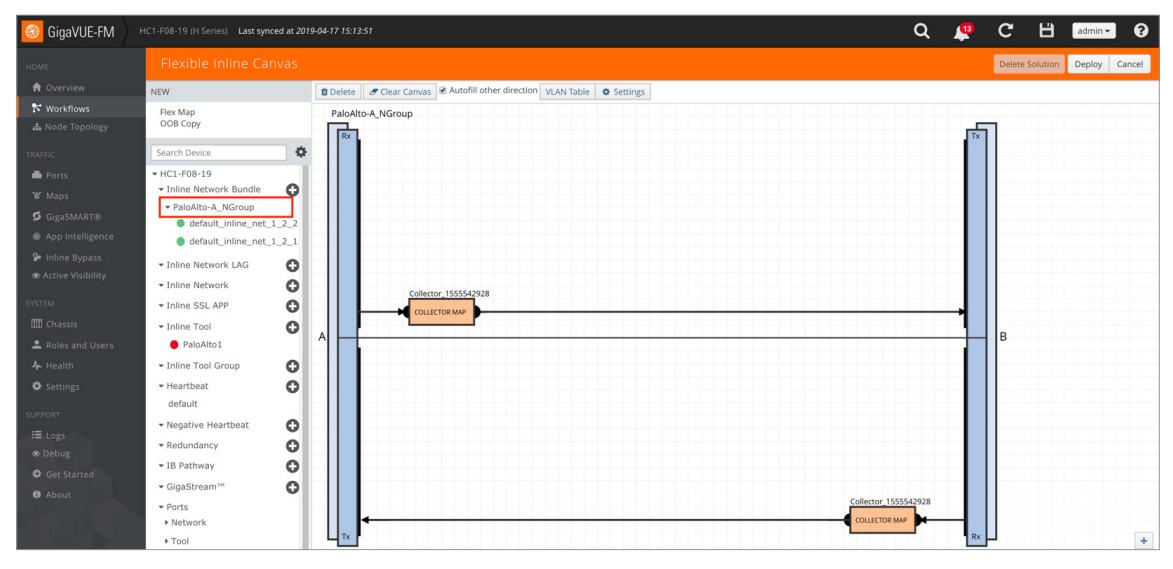

Figure 2-13: Configuration for Pass All Map.

2. If you want to send all traffic to IT-GRP\_FGT1-FGT2, just **Drag and Drop** IT-GRP\_FGT1-FGT2 Tool Group in the path of the Collector Map. The map can be renamed by clicking on it.

| oigaVUE-FM                                                                                                    | HC1-F08-19 (H Series) Last synced at 201 | 404-17 15:13:51                                                                                                    | Q        | 4  | C        | в       | admin 👻  | 8      |
|----------------------------------------------------------------------------------------------------|------------------------------------------|----------------------------------------------------------------------------------------------------|----------|----|----------|---------|----------|--------|
|                                                                                                    | Flexible Inline Canvas                   |                                                                                                    |          |    | Delete S | olution | Deploy ( | Cancel |
|                                                                                                    | NEW                                      | Delete                                                                                                    |          |    |          |         |          |        |
| ℵ Workflows                                                                                                    | Flex Map<br>OOB Copy                     | Palolito-A_NGroup                                                                                                    |          | Tx | 1        |         |          |        |
| TRAFFIC<br>Ports<br>Ports<br>GigaStAART®<br>GigaStAART®<br>GigaStAART®<br>A drive Visibility<br>SYSTEM<br>Chassis<br>A ctive Visibility<br>SYSTEM<br>Chassis<br>A close and Users<br>A close starts<br>SUFFORT<br>E Logs<br>D Debug<br>G Get Started<br>A About | Search Device                            | A Collector:155563113 IT.GBP:PMN1:PM22 COLLCTOR:MMP COLLCTOR:MMP INAL TOO: GOOP ICGBP:PMN1:PM22 COLLCTOR:MMP COLLCTOR:MMP | 55543113 | Tx | В        |         |          |        |
|                                                                                                    | Network     Tool                         |                                                                                                    | MAP      | Rx |          |         |          |        |

**NOTE:** This example uses a Pass All rule so any traffic going through the Inline Network(s) will be sent to the FortiGate(s) for inspection. If you want to selectively send traffic to the FortiGate(s), then use Flex Map; refer to the User Guides and Technical Documentation in the Customer Portal.

#### 3. Click **Deploy**. Leave Default option **Logical Bypass**.

| Deploy                                            |           |
|---------------------------------------------------|-----------|
| Traffic Path during Deployment                    |           |
| <ul> <li>Logical Bypass I C Keep As-is</li> </ul> |           |
|                                                   |           |
|                                                   | OK Cancel |

For Inline SSL decryption, just drag and drop Inline SSL map on the canvas and make sure the Inline Tool/Tool Group fall within the Inline SSL app. Make sure to **click Deploy** after placing the inline SSL App.

|                                    | Flexible Inline Canvas                        |                                                                                                    |                                              | OK Cancel |
|------------------------------------|-----------------------------------------------|----------------------------------------------------------------------------------------------------|----------------------------------------------|-----------|
|                                    | NEW                                           | Delete                                                                                                    | Configuration                                |           |
|                                    | Flex Map<br>OOB Copy                          |                                                                                                    | Alias                                        |           |
|                                    | Search Device                                 | default_inline_net_1_3_2                                                                                                    | default_inline_net_1_3_2                     |           |
|                                    | HC2-F08-11     Inline Network Bundle          |                                                                                                    | Comment<br>Comment                           |           |
| W Maps<br>GigaSMART®               | Inline Network LAG                            |                                                                                                    | Port Editor                                  |           |
| App Intelligence     Inline Bypass | Inline Network     default_inline_net_1_3_1   |                                                                                                    | Port A                                       |           |
|                                    | default_inline_net_1_3_2 inline_network_q5_q6 |                                                                                                    | Port B                                       |           |
|                                    | Inline Tool     PAN-2                         | Collection J359391065 353400 744-2 503400<br>Collection Jack Collection Jack Col | Traffic Path                                 |           |
|                                    | Sutter_IT                                     |                                                                                                    | To Inline Tool                               |           |
| ♣ Health ♦ Settings                | Inline Tool Group     Inline SSL APP          |                                                                                                    | Link Failure Propagation     Physical Bypass |           |
|                                    | ssi-app                                       |                                                                                                    | Redundancy Profile                           |           |
|                                    | PmAuto-key-ssi-decrypt-app-df93               | 1//gt                                                                                                    |                                              |           |
|                                    | FmAuto-key-ssl-decrypt-app-Sa7f               | 008 COV                                                                                                    |                                              |           |
|                                    | default                                       |                                                                                                    |                                              |           |
|                                    | Negative Heartbeat                            |                                                                                                    |                                              |           |
|                                    | Redundancy     IB Pathway                     |                                                                                                    |                                              |           |
|                                    | • GigaStream'"                                |                                                                                                    |                                              |           |
|                                    | ✓ Ports     ♦ Network                         |                                                                                                    |                                              |           |

# **Changing Inline Network Traffic Path to Inline Tool**

After configuring the maps, you need to change the traffic path for the inline networks from Bypass to Inline Tool. However, before setting the traffic path to Inline Tool, make sure that the inline tool ports are up. You can check the status of the ports by going to the **Chassis** View page in GigaVUE-FM by selecting Chassis from the main navigation pane.

To change the traffic path from bypass to inline tool, do the following:

- 1. In GigaVUE-FM, select **Inline Bypass > Edit**.
- 2. Click one of the inline networks that you defined previously (refer to Step 2: Configure the Inline Network Group).
- 3. In the Configuration section, make the following changes:
  - Set Traffic Path to Inline Tool.
  - Uncheck Physical Bypass.

| НОМЕ                                                          | Flexible Inline Canvas                                                                          |                                      |                                                                                                    | Properties ок                                 | Cancel |
|---------------------------------------------------------------|-------------------------------------------------------------------------------------------------|--------------------------------------|----------------------------------------------------------------------------------------------------|-----------------------------------------------|--------|
| 🔒 Overview                                                    | NEW                                                                                             | 🛢 Delete 🖉 Clear Canvas 🗹 Autofill o | ther direction VLAN Table • Settings                                                                   | Configuration                                 |        |
| Node Topology                                                 | Flex Map<br>OOB Copy                                                                            |                                      |                                                                                                    | Alias                                         |        |
| TRAFFIC                                                       | Search Device                                                                                   | >                                    |                                                                                                    | default_inline_net_1_2_2                      |        |
| ➡ Ports<br>₩ Maps<br>SigaSMART®                               | HC1-F08-19     Inline Network Bundle     PoloAlto-A_NGroup     default_inline_net_1_2_2         | 1                                    | Create an Inline Network<br>Start with your existing inline network or create<br>a new inline network. | Comment<br>Comment<br>Port Editor             |        |
| Active Visibility                                             | default_inline_net_1_2_1      Inline Network LAG     Inline Network                             |                                      |                                                                                                    | Port B                                        |        |
| SYSTEM<br>Chassis<br>Roles and Users<br>Health                | Inline SSL APP     Inline Tool     Inline Tool Group     Inline Tool Group     IT-GRP PAN1-PAN2 | 2                                    | Add a map<br>Build your traffic flows with maps.                                                       | Traffic Path<br>To Inline Tool                |        |
| <ul> <li>Settings</li> <li>Support</li> <li>Elogs</li> </ul>  | Heartbeat     default     Negative Heartbeat                                                    |                                      |                                                                                                    | Physical Bypass<br>Redundancy Profile<br>none | ÷      |
| <ul> <li>Debug</li> <li>Get Started</li> <li>About</li> </ul> | Kedundancy     Kedundancy     IB Pathway     GigaStream™     O     Ports     Network            | 3                                    | Choose a tool<br>Complete and deploy by choosing tools which you<br>want to send your traffic to.      | -                                             |        |

Figure 2-14: Inline Network traffic path changed to Inline tool, Physical Bypass unchecked.

- 4. Click OK.
- 5. Repeat step 3 and step 4 for each inline network in the inline network group (if applicable).

#### Testing the Functionality of the FortiGate NGFWs

One of the easiest ways to determine if the FortiGate NGFW is working properly is by attempting to access a website that should be blocked. In the example below, policy has been created to block access to the website foo.com.

- 1. From Policy & Objects, select IPv4 Virtual Wire Pair Policy.
- 2. Click **New** and create a policy as shown in **Figure 2-15**.

| * | Favorites >                                 | New Policy          |                         |     |
|---|---------------------------------------------|---------------------|-------------------------|-----|
| - | Dashboard >                                 |                     |                         |     |
|   | FortiView >                                 | Name ()             | BlockFoo                |     |
| + | Network >                                   | Virtual Wire Pair   | port1 → port2           |     |
| 0 | System >                                    |                     | ←<br>→                  |     |
|   | Policy & Objects ~<br>IPv4 Policy           | Source              | all ×                   |     |
|   | Pv4 Virtual Wire Pair Policy 😭              | Destination         | ⊒ all ×                 |     |
|   | IPv4 Access Control List<br>IPv4 DoS Policy | Schedule            | 🐻 always 👻              |     |
|   | Addresses                                   | Service             | ₽ ALL ¥<br>+            |     |
|   | Internet Service Database<br>Services       | Action              | ✓ ACCEPT Ø DENY ₱ LEARN |     |
|   | Schedules                                   | Security Profiles   |                         |     |
|   | Virtual IPs                                 | AntiVirus           | •                       |     |
|   | IP Pools                                    | Web Filter          | C web default           | - # |
|   | Traffic Shapers                             | DNS Filter          | 0                       |     |
|   | Traffic Shaping Policy                      | Application Control |                         |     |
| ۵ | Security Profiles >                         | IPS                 | 0                       |     |

Figure 2-15: Creating a new policy.

| Edit Web Filter Profile     |                  |          |         |  |  |
|-----------------------------|------------------|----------|---------|--|--|
| Nama                        | default          |          |         |  |  |
| Name                        | Name deraut      |          |         |  |  |
| Comments                    | Write a co       | mment    | / 0/255 |  |  |
| Inspection Mode             | Flow-base        | d        |         |  |  |
| C FortiGuard category       | asced filter     |          |         |  |  |
| · Fortiguard category i     | aseumter         |          |         |  |  |
| Static URL Filter           |                  |          |         |  |  |
| URL Filter 💽                |                  |          |         |  |  |
|                             | A                |          |         |  |  |
| + Create / Edit             | U Delete         |          |         |  |  |
| URL Type                    | Action           | Status   |         |  |  |
| foo.com Simple              | Ø Block          | 🗢 Enable |         |  |  |
| Block malicious URLs discov | vered by FortiSa | andbox 🕥 |         |  |  |
| Web Content Filter          |                  | •        |         |  |  |
|                             |                  |          |         |  |  |
| Rating Options              |                  |          |         |  |  |
| Allow websites when a ratin | g error occurs   |          |         |  |  |
| Rate URLs by domain and IP  | Address          |          |         |  |  |
|                             |                  |          |         |  |  |
|                             |                  |          |         |  |  |
|                             |                  |          | Apply   |  |  |
|                             |                  |          |         |  |  |

Figure 2-16: Editing the web filter profile.

To test the functionality, go to a client computer that connects to the internet through the Gigamon HC2. Open a web browser and go to <u>http://.foo.com/</u>. You should get a block page similar to the following:

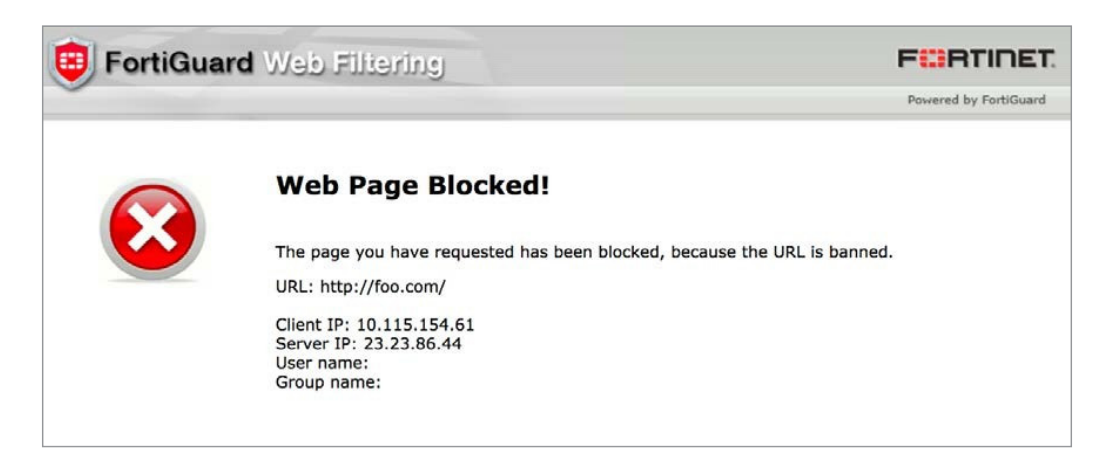

Figure 2-17: Block page.

#### **Summary and Conclusions**

The previous chapters described how to deploy Gigamon GigaVUE-HC2 bypass protection with FortiGate NGFW appliances. This combined solution using the Gigamon GigaVUE-HC2 chassis for inline tool high availability and traffic distribution achieves the following objectives:

- High availability of FortiGate NGFW because each inline security solution can be put into a Gigamon inline tool group with tool failover actions. The inline tool group can be optimized for each security need, regardless of whether the tool goes offline due to an outage or planned maintenance.
- Traffic distribution to multiple FortiGate NGFW appliances for load sharing across multiple instances.
- Seamless scalability for an increasing network infrastructure as well as the inline security tools to accommodate the additional traffic.
- Ultimate flexibility of adding new types of inline security tools without physical change control because all new tools are
  physically added to the GigaVUE-HC2 and logically added to the path through traffic flow maps.

For more information on the GigaVUE-HC2 bypass protection, high availability, and scalability provided by Gigamon's Security Delivery Platform, go to <a href="https://www.gigamon.com">www.gigamon.com</a>.

#### **Available Documentation**

| Document                               | Summary                                                                                                    |  |  |
|----------------------------------------|----------------------------------------------------------------------------------------------------|--|--|
| GigaVUE-FM and GigaVUE-VM User's Guide | Provides an overview of the GigaVUE Fabric Manager, including initial configuration, upgrade instructions, setting up accounts, and configuring the GigaVUE nodes. |  |  |
| GigaVUE-OS CLI User's Guide            | Describes how to configure and operate the GigaVUE-OS software from the command line interface.                                                                    |  |  |
| GigaVUE-OS H-VUE™ User's Guide         | Describes how to use the web-based H-VUE interface to configure and operate the GigaVUE H Series software.                                                         |  |  |

#### **Documentation Feedback**

To send feedback and report issues in our documentation, complete the short survey at the following link:

https://www.surveymonkey.com/r/gigamondocumentationfeedback

#### **Contacting Gigamon Support**

For issues with Gigamon products, refer to http://www.gigamon.com/support-and-services/contact-support for Technical Support hours and contact information. You can also email Technical Support at support@gigamon.com. Refer also to the customer portal at https://gigamoncp.force.com/gigamoncp/.

#### **Contacting Fortinet Support**

For issues related to Fortinet products, refer to your Support Agreement with Fortinet and follow the directions on how to open a Support Case.

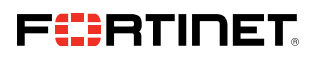

www.fortinet.com

Copyright © 2021 Fortinet, Inc. All rights reserved. Fortinet\*, FortiGate\*, FortiCare\* and FortiGare\*, and certain other marks are registered trademarks of Fortinet, Inc., and other Fortinet names herein may also be registered and/or common law trademarks of Fortinet. All other product or company names may be trademarks of their respective owners. Performance and other metrics contained herein were attained in internal lab tests under ideal conditions, and actual performance and other results. Mohine metrics contained herein were attained in internal lab tests under ideal conditions, and actual performance and ther results may vary. Network variables, different network environments and other results. Mohine registered trademarks of their respective owners. Berformance and other results and internal by testing commitment by Fortinet, and Fortinet disclaims all warranties, whether express or implied, except to the extent Fortine enternes a binding written contract; spinght by Fortinet's General Counsel, with a purchaser that expressly warrants that the identified product will perform according to certain expressly-identified performance metrics and, in such event, only the specific performance metrics expressly identified in such binding written contract shall be binding on Fortinet. For absolute clarity, any such warranty will be limited to performance in the same ideal conditions as in Fortinet's internal lab tests. Fortinet disclaims in full any covenants, representations, and guarantees pursuant hereto, whether express or implied. Fortinet reserves the right to change, modify, transfer, or otherwise revise this publication without notice, and the most current version in shall be applicable.

April 20, 2021 4:05 AM

D:\Fortinet\2021 Rebranded templates\Marketing or Comms Request\April\957118 - Joint Value Prop\dg-FA-fortinet-ngfw-with-gigamon-inline-4202021\dg-FA-fortinet-ngfw-with-gigamon-inline-4202021\dg-FA-fortinet-ngfw-with-gigam